## Moodle "Selbst aus dem Kurs abmelden" Aktivieren

10. Juni - 16. Juni Administration ✓ Kurs-Administration 17. Juni - 23. Juni Einstellungen bearbeiten Kursabschluss ✓ Nutzer/innen Ar Eingeschriebene Nutzer/innen 24. Juni - 30. Juni > Einschreibemethoden 🚰 Gruppen > Rechte 1. Juli - 7. Juli & Weitere Nutzer/innen **T** Filter > Berichte 8. Juli - 14. Juli Setup für Bewertungen > Badges Sicherung 15. Juli - 21. Juli 1 Wiederherstellen 1 Import 街 Kurs duplizieren 22. Juli - 28. Juli Zurücksetzen > Fragensammlung Als LTI-Tools bereitgestellt 29. Juli - 4. August La Tools zur Barrierefreiheit C Kurse verwalten

Im Kursbereich unter der "Kurs-Administration" den "Eintrag Nutzer/innen" aufklappen und den Eintrag "Rechte" auswählen.

Jetzt unter "Erweiterte Rollenänderung" den Eintrag "Teilnehmerinnen" aus dem Dropdownmenü auswählen.

| Rechte für Kurs           | : Testseiten-01   |         |                    |
|---------------------------|-------------------|---------|--------------------|
| Erweiterte Rollenänderung | Teilnehmer/in (1) | ٠       | ]                  |
| Filter                    | Löschen           |         |                    |
| Fähigkeit                 |                   | Risiken | Rollen mit Rechten |
| Block: Opencast Videos    |                   |         |                    |

Zum schnelleren Auffinden des Eintrages wird nun "self" in das Filterfeld eingetragen.

| Rechte für          | 'Teilnehmer/in' in Kurs: Testseiten-01 ändernø                                                                             |                                                                                       |
|---------------------|----------------------------------------------------------------------------------------------------|---------------------------------------------------------------------------------------|
|                     | Die in der folgenden Tabelle markierten Zellen zeigen die (möglicherweise vorhander<br>unverändert auf 'vererben' bleiben. | en) vererbten Rechte. Mit Ausnahme des zu ändernden Rechts sollten alle Einstellungen |
| Filter              | self                                                                                                    |                                                                                       |
| Fähigkeit           | Recht 😮                                                                                                    | Risiken                                                                               |
| Einschreibung bei 2 | ahlung                                                                                                    |                                                                                       |

Unter der Kategorie Selbsteinschreibung wird nun das Recht "Selbst aus dem Kurs abmelden" auf "Erlauben" gesetzt und mit dem "Änderung speichern" Button wird die Anpassung der Rechte gespeichert.

| Selbsteinschreibung                                    |                           |               |                |                |  |
|--------------------------------------------------------|---------------------------|---------------|----------------|----------------|--|
| Selbsteinschreibung konfigurieren<br>enrol/self:config | Overerben (Nicht gesetzt) | O<br>Erlauben | O<br>Entziehen | O<br>Verbieten |  |
| Selbsteinschreibung im Kurs                            | ۲                         | 0             | 0              | 0              |  |
| enrol/self:enrolself                                   | Vererben (Nicht gesetzt)  | Erlauben      | Entziehen      | Verbieten      |  |
| Person wird als Halter des Zugangsschlüssels angezeigt | •                         | 0             | 0              | 0              |  |
| enrol/self:holdkey                                     | Vererben (Nicht gesetzt)  | Erlauben      | Entziehen      | Verbieten      |  |
| Eingeschriebene Nutzer/innen verwalten                 | 0                         | 0             | 0              | 0              |  |
| enrol/self:manage                                      | Vererben (Nicht gesetzt)  | Erlauben      | Entziehen      | Verbieten      |  |
| Nutzer/innen aus dem Kurs abmelden                     | ۲                         | 0             | 0              | 0              |  |
| enrol/self:unenrol                                     | Vererben (Nicht gesetzt)  | Erlauben      | Entziehen      | Verbieten      |  |
| Selbst aus dem Kurs abmelden                           | 0                         | $\bigcirc$    | 0              | 0              |  |
| enrol/self:unenrolself                                 | Vererben (Erlauben)       | Erlauben      | Entziehen      | Verbieten      |  |
|                                                        |                           |               |                |                |  |
| Änderungen speichern Abbrechen                         |                           |               |                |                |  |
|                                                        |                           |               |                |                |  |
|                                                        | •                         |               |                |                |  |
|                                                        | ₹                         |               |                |                |  |
| Zurück zur Rollenliste                                 |                           |               |                |                |  |

Es ist auch möglich die Rechte von anderen rollen und Einschreibemethoden zu ändern.